## Responsável sem cadastro no sistema:

Para os responsáveis maiores de 18 que efetuarão a inscrição do trabalho do aluno e que não possuem cadastro no sistema.

1. Acesse a opção: Sou novo na PUCRS – Não possuo cadastro, preenchendo E-mail e CPF e clicando em Cadastre-se aqui.

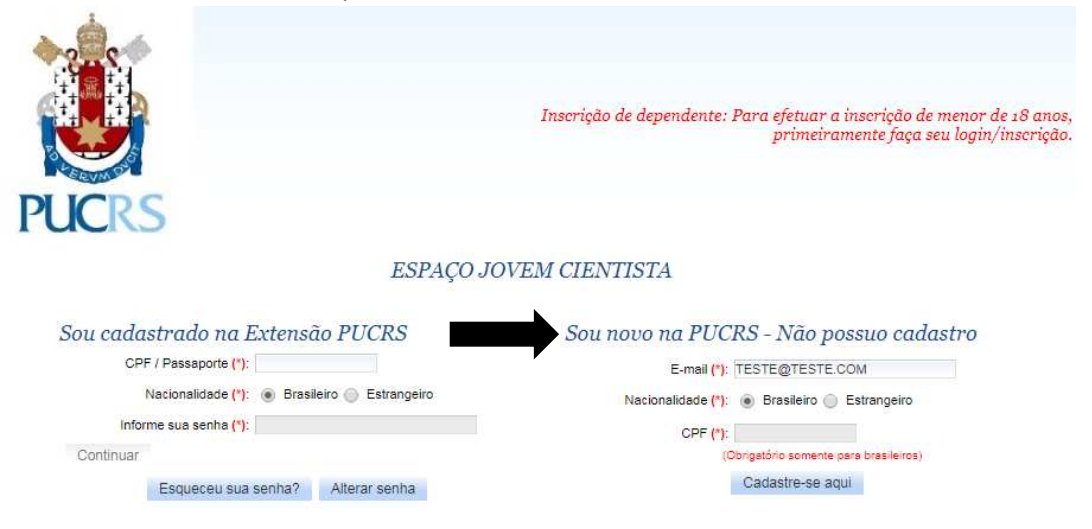

 Clique em "Declaro ter mais de 18 anos e confirmo a veracidade dos dados que serão informados", cadastre uma senha e troque a opção Minha inscrição por Inscrição de dependente.

Preencha os dados do dependente e clique em AVANÇAR:

|                                | j Declaro ter mais de 18 anos e confirmo a veracidade dos dados que serão informados. |
|--------------------------------|---------------------------------------------------------------------------------------|
| E-mail (*)                     | PROEXCERTIFICACAO@PUCRS.BR                                                            |
| Senha (*)                      | Confirmar senha (*): ••••••                                                           |
| Desejo Registrar               | Minha Inscrição<br>inscrição de Dependente                                            |
|                                | Nome do Dependente Vínculo com o Responsável Status da Inscrição                      |
|                                | Cadastrar novo dependente                                                             |
| Dados Pessoais do Dependente   |                                                                                       |
| Nome completo (*):             |                                                                                       |
| E-mail                         |                                                                                       |
| Sexo (*)                       | Masculino Feminino Nacionalidade (*): SELECION V                                      |
| Data de nascimento (*)         | CPF:                                                                                  |
| Vínculo com o Responsável (*): | SELECION V                                                                            |
| Certidão de Nascimento:        |                                                                                       |
| RG:                            | Órgão expedidor: UF expedidor: SELECION ▼                                             |
| Passaporte (*):                | Data de emissão do passaporte (*):                                                    |
| Nome da mãe (*):               |                                                                                       |
| DDI                            | DDD: Telefone 1 (*): Copiar Telefones do Responsável                                  |
| DDI                            | DDD: Telefone 2:                                                                      |
| Endereço Residencial do Depend | lente                                                                                 |
|                                | Copiar Endereço Residencial do Responsável                                            |
| País:                          | SELECIONE T Endereço principal                                                        |
| CEP:                           | Pequisar CEP Código postal:                                                           |
| UF:                            |                                                                                       |
| Cidade                         |                                                                                       |
| Bairro                         |                                                                                       |
| Logradouro (*):                |                                                                                       |

**3.** Na próxima etapa será necessário preencher os dados do responsável pela inscrição. Clique em SALVAR para habilitar o botão de AVANÇAR:

| Dados Pessoais do Responsavel          |                                                  |
|----------------------------------------|--------------------------------------------------|
| E-mail:                                |                                                  |
| Nome completo (*):                     | Q                                                |
| Sexo (*):                              | Masculino Feminino Nacionalidade (*): SELECION V |
| Data de nascimento (*):                |                                                  |
| CPF:                                   |                                                  |
| RG:                                    |                                                  |
| Data de emissão do RG:                 | Orgão expedidor: UF expedidor: SELECION ▼        |
| Passaporte:                            | Data de emissão do passaporte:                   |
| Tipo de documento:                     | SELECIONE                                        |
| Nome da mãe (*):                       |                                                  |
| DDI:                                   | DDD: Telefone 1 (*):                             |
| DDI:                                   | DDD: Telefone 2:                                 |
| Primeiro nome (*):                     |                                                  |
| Ultimo nome (*):                       |                                                  |
| Endereço Residencial do Respons        | ável                                             |
|                                        | Copiar Endereço Residencial do Dependente        |
| País:                                  | SELECIONE    CEP: Pequisar CEP                   |
| Código postal:                         |                                                  |
| UF:                                    | Cidade:                                          |
| Bairro:                                |                                                  |
| Logradouro:                            |                                                  |
| Número:                                | Complemento:                                     |
| <ul> <li>Endereço principar</li> </ul> |                                                  |

## 4. Escolha a categoria de público e clique em AVANÇAR:

## Categoria de público

Selecione uma das categorias de público disponíveis. Projeto: FEIRA DE CIÊNCIAS E INOVAÇÃO DO MUSEU DE CIÊNCIAS E TECNOLOGIA DA PUCRS - EDIÇÃO 2017 Período: 03/10/2017 à 06/10/2017

|         |              | Período: 03/1                     | /2017 à 06/10/2017 |                      |  |  |
|---------|--------------|-----------------------------------|--------------------|----------------------|--|--|
|         | Categoria de | oria de público: PÚBLICO EM GERAL |                    |                      |  |  |
|         | ∀alor da i   | Valor da inscrição: R\$ 0,00      |                    |                      |  |  |
|         | •            |                                   |                    | Categoria de público |  |  |
|         |              |                                   | PÚBLICO EM GERAL   |                      |  |  |
| Voltar  | Avancar      |                                   |                    |                      |  |  |
| , on an | , tranşar    |                                   | -                  |                      |  |  |

5. A próxima etapa é a de TRABALHOS, o responsável pela inscrição deverá selecionar o TIPO DE TRABALHO, escrever o TÍTULO do trabalho, preencher a Instituição de Ensino, anexar o arquivo do trabalho e acrescentar ainda os dados obrigatórios de NOME, CPF/PASSAPORTE e E-MAIL do COAUTOR (Se houver) e ORIENTADOR. O aluno cadastrado como dependente na inscrição é obrigatoriamente o AUTOR do trabalho.

Após o preenchimento desses dados clique em INSERIR TRABALHO e em AVANÇAR na sequência:

| i ipo de                                                                | trabalno (*):             |                                        |                                                             |                                                                                        | Re                                     | Relação de tipos de trabalho que devem<br>ser cadastrados:                                                                                                    |                                    |     |   |     |
|-------------------------------------------------------------------------|---------------------------|----------------------------------------|-------------------------------------------------------------|----------------------------------------------------------------------------------------|----------------------------------------|----------------------------------------------------------------------------------------------------|------------------------------------|-----|---|-----|
|                                                                         | Título <mark>(*)</mark> : | TESTE                                  |                                                             |                                                                                        | c                                      | OMUNICAÇÃ                                                                                                    | O ORAL(QTD MÍN                     | 1)  |   |     |
|                                                                         |                           |                                        |                                                             | B /                                                                                    |                                        |                                                                                                    |                                    |     |   |     |
|                                                                         |                           |                                        |                                                             |                                                                                        | 1 SU                                   | Q                                                                                                    |                                    |     |   |     |
| Instituição de                                                          | Ensino (7).               | PUCKS - PONTIFIC                       | AR UNIVERSIDADE (                                           | DATOLICA DO RIO GRANDE DI                                                              | 5552                                   |                                                                                                    |                                    |     |   |     |
| Instituição de<br>Anexar                                                | trabalho (*):             | LANCAMENTOS_1                          | 3-06-2017_11-53-52.X                                        | LSX                                                                                    |                                        | 80                                                                                                    | (Tamanho até 2                     | MB) |   |     |
| Instituição de<br>Anexar                                                | trabalho (*):             | LANCAMENTOS_1                          | 3-06-2017_11-53-52.×<br>Info                                | LSX<br>rmações dos coautores e orie                                                    | ntadores                               | 80                                                                                                    | (Tamanho até 2                     | MB) |   |     |
| Instituição de<br>Anexar<br>Tipo de<br>participante                     | trabalho (*):             | LANCAMENTOS_1:                         | 3-06-2017_11-53-52.X<br>Info<br>Nº do CPF                   | LSX<br>rmações dos coautores e orie<br>Nº do passaporte (somente<br>para estrangeiros) | ntadores<br>E-mail                     | La Construction de la Construction de la Constructi | (Tamanho até 2<br>tuição de Ensino | MB) |   |     |
| Instituição de<br>Anexar<br>Tipo de<br>participante<br>AUTOR            | trabalho (*):<br>BRUNA S  | Nome OUZA DE MELO                      | 3-06-2017_11-53-52.X<br>Info<br>N° do CPF<br>025.419.780-90 | LSX<br>rmações dos coautores e orie<br>Nº do passaporte (somente<br>para estrangeiros) | ntadores<br>E-mail<br>BRUNA.MELO@PUCRS | Insti                                                                                                    | (Tamanho até 2<br>tuição de Ensino | MB) |   |     |
| Instituição de<br>Anexar<br>Tipo de<br>participante<br>AUTOR<br>COAUTOR | BRUNA S                   | LANCAMENTOS_1:<br>Nome<br>OUZA DE MELO | 8-06-2017_11-53-52.×<br>Info<br>N° do CPF<br>025.419.780-90 | LSX<br>rmações dos coautores e orie<br>Nº do passaporte (somente<br>para estrangeiros) | E-mail<br>BRUNA.MELO@PUCRS             | Insti<br>S.BR                                                                                                    | (Tamanho até 2<br>tuição de Ensino | MB) | 0 | . 4 |

Favor preencher corretamente, pois os dados aqui informados serão considerados para a certificação deste trabalho.

| Tipo de trabalho (*):                                                                        | SELECIONE V |                     |                                          | Relação de tipos de<br>ser cadastrados:                                                           | e trabalho que de     | evem        |                                       |
|----------------------------------------------------------------------------------------------|-------------|---------------------|------------------------------------------|---------------------------------------------------------------------------------------------------|-----------------------|-------------|---------------------------------------|
| Titulo (*):                                                                                  |             |                     |                                          | COMUNICAÇÃO (                                                                                     | ORAL(QTD MİN          | 1)          |                                       |
|                                                                                              |             | B /                 |                                          |                                                                                                   |                       |             |                                       |
|                                                                                              |             |                     |                                          | 0                                                                                                 |                       |             |                                       |
| Instituição de Ensino (*):                                                                   |             |                     |                                          |                                                                                                   |                       |             |                                       |
| Instituição de Ensino (*):<br>nserir Trabalho Limpar                                         |             |                     |                                          | •                                                                                                 |                       |             |                                       |
| Instituição de Ensino (*):<br>nserir Trabalho Limpar                                         |             | Trabalhos           | Inseridos                                | •                                                                                                 |                       |             |                                       |
| Instituição de Ensino (*):<br>Inserir Trabalho Limpar<br>Tipo de trabalho                    |             | Trabalhos<br>Título | Inseridos<br>Resumo Anexado              | Trabalho Anexado                                                                                  | Valor                 |             |                                       |
| Instituição de Ensino (*):<br>Inserir Trabalho Limpar<br>Tipo de trabalho<br>DMUNICAÇÃO ORAL | TESTE       | Trabalhos<br>Título | Inseridos<br>Resumo Anexado<br>Não       | Trabalho Anexado<br>Sim                                                                           | Valor<br>R\$ 0,00     | G           | 1                                     |
| Instituição de Ensino (*):<br>nserir Trabalho Limpar<br>Tipo de trabalho<br>OMUNICAÇÃO ORAL  | TESTE       | Trabalhos<br>Título | Inseridos<br>Resumo Anexado<br>Não       | Trabalho Anexado<br>Sim                                                                           | Valor<br>RS 0,00      | CO<br>Teços | 1                                     |
| Instituição de Ensino (*):<br>Inserir Trabalho Limpar<br>Tipo de trabalho<br>OMUNICAÇÃO ORAL | TESTE       | Trabalhos<br>Título | Inseridos<br>Resumo Anexado<br>Não       | Trabalho Anexado<br>Sim<br>Inscrição:                                                             | Valor<br>RS 0,00<br>P | CO<br>Reços | /<br>R\$ 0                            |
| Instituição de Ensino (*):<br>Inserir Trabalho Limpar<br>Tipo de trabalho<br>OMUNICAÇÃO ORAL | TESTE       | Trabalhos<br>Título | Inseridos<br>Resumo Anexado<br>Não<br>Ce | Trabalho Anexado<br>Sim<br>Inscrição:<br>ertificado(s) extra(s):                                  | Valor<br>RS 0,00      | CS<br>Načos | /<br>R\$ 0<br>R\$ 0                   |
| Instituição de Ensino (*):<br>Inserir Trabalho Limpar<br>Tipo de trabalho<br>OMUNICAÇÃO ORAL | TESTE       | Trabalhos<br>Título | Inseridos<br>Resumo Anexado<br>Não<br>Ce | Trabalho Anexado<br>Sim<br>Inscrição:<br>ertificado(s) extra(s):<br>Atividade(s):                 | Valor<br>RS 0,00      | CS<br>Ieços | //<br>R\$0<br>R\$0<br>R\$0            |
| Instituição de Ensino (*):<br>nserir Trabalho Limpar<br>Tipo de trabalho<br>OMUNICAÇÃO ORAL  | TESTE       | Trabalhos<br>Título | Inseridos<br>Resumo Anexado<br>Não<br>Ce | Trabalho Anexado<br>Sim<br>Inscrição:<br>ertificado(s) extra(s):<br>Atividade(s):<br>Trabalho(s): | Valor<br>RS 0,00      | CO<br>Reços | /<br>R\$ 0<br>R\$ 0<br>R\$ 0<br>R\$ 0 |

m Saivar . ique em "x" na área de "Inscrição - Trabalhos". -se de que todos os dados foram inseridos corretamente. Para e Antes d vancar certifio

Volta Avançar 6. Clique em CONTINUAR para finalizar a inscrição:

| Informações de paga      | nento                                                                            |
|--------------------------|----------------------------------------------------------------------------------|
| RVENTO GRATUITO!         |                                                                                  |
| Moeda selecionada:       | Real * As cotações de moedas estrangeiras estarão sujeitas a variação do câmbio. |
| Inscrição:               | RS 0,00                                                                          |
| Certificado(s) extra(s): | R\$ 0,00                                                                         |
| Trabalho(s):             | R\$ 0,00                                                                         |
| Valor final:             | R\$ 0,00                                                                         |
| Tipo de pagamento:       | Isento                                                                           |
| Voltar Continuar         |                                                                                  |